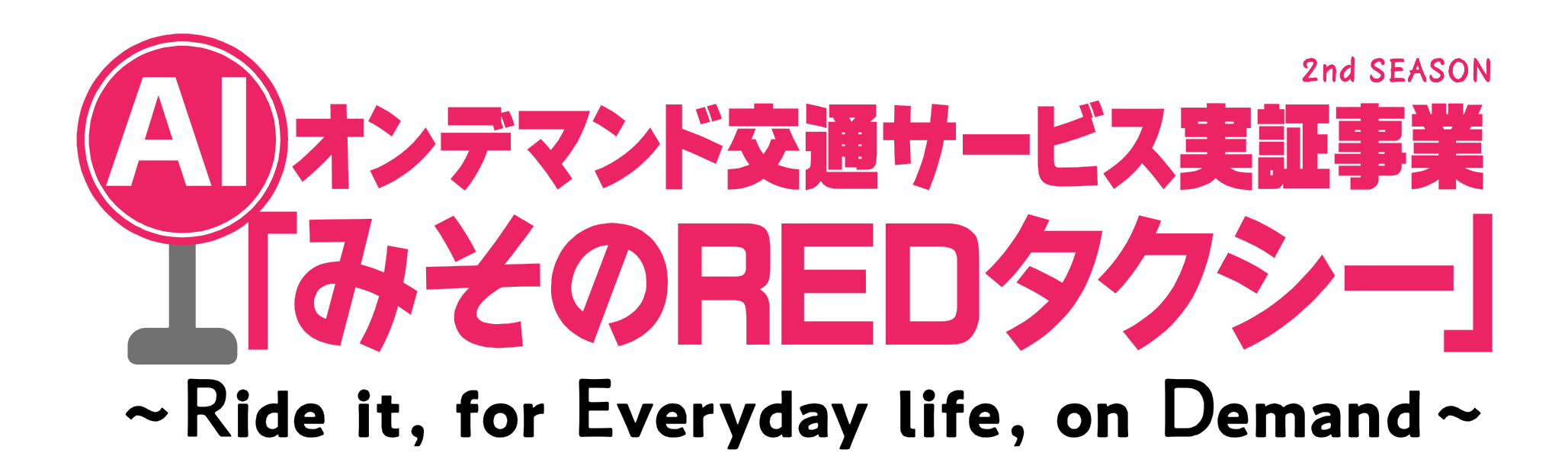

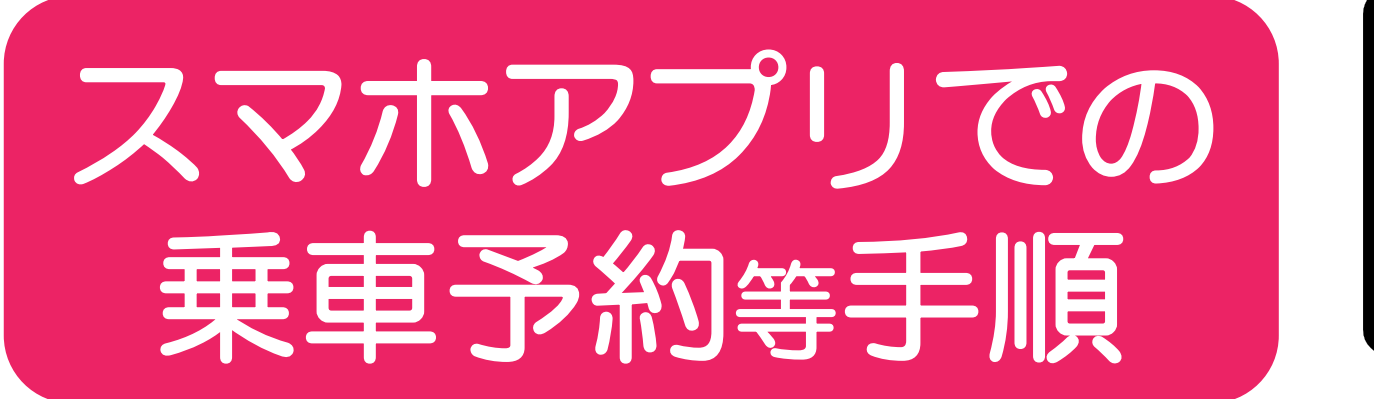

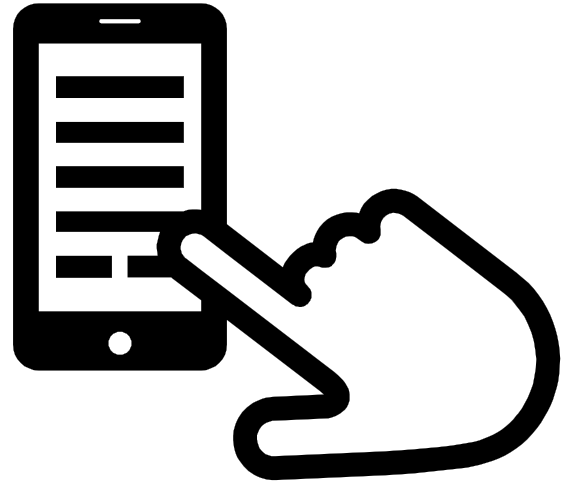

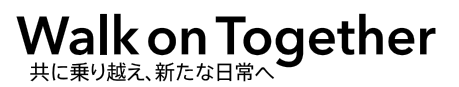

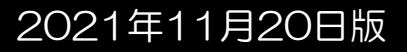

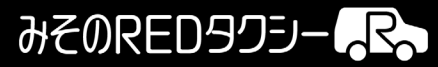

# 乗車予約する場合

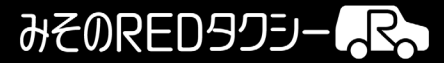

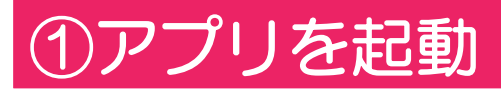

### >②乗車予約を開始

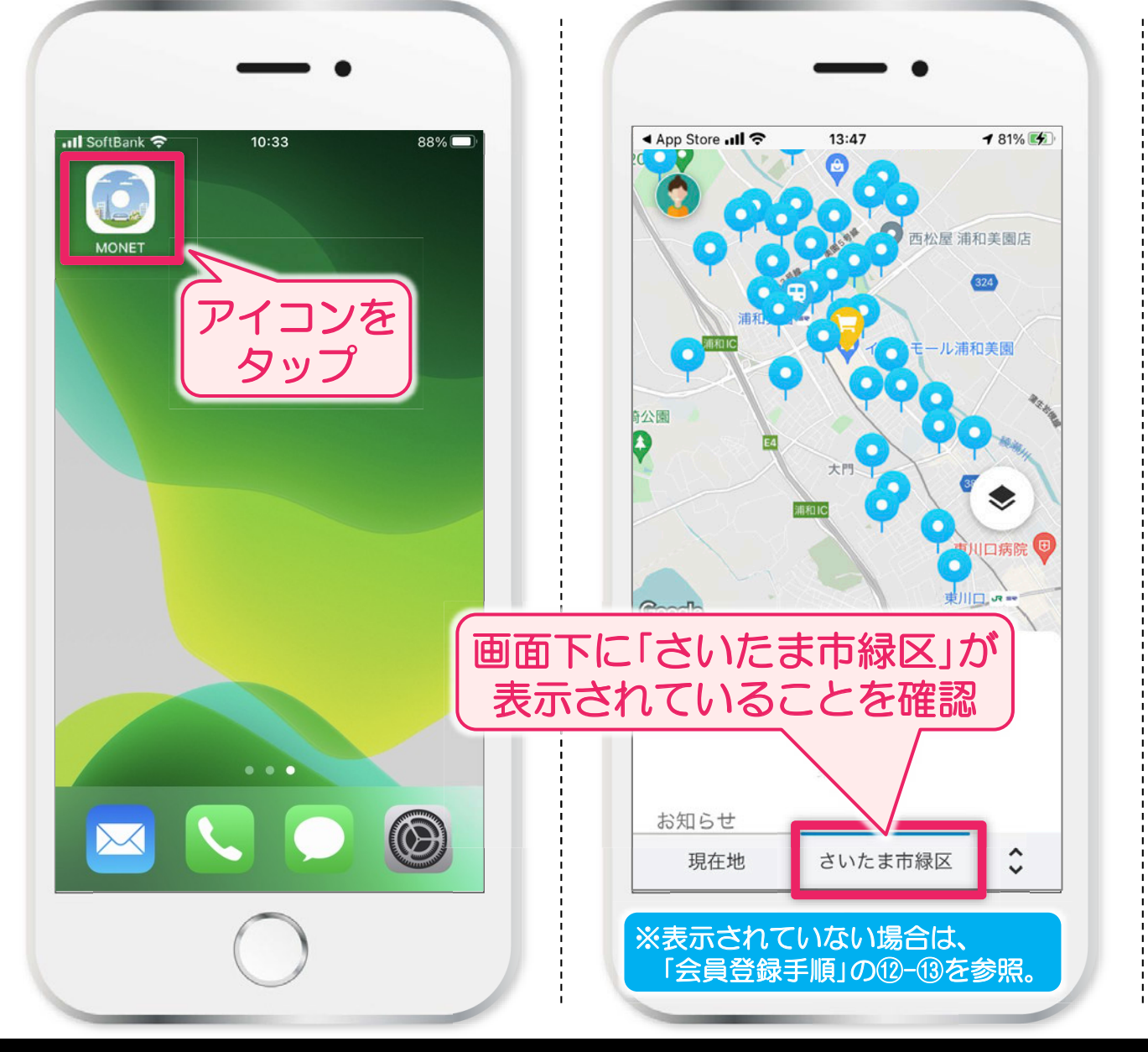

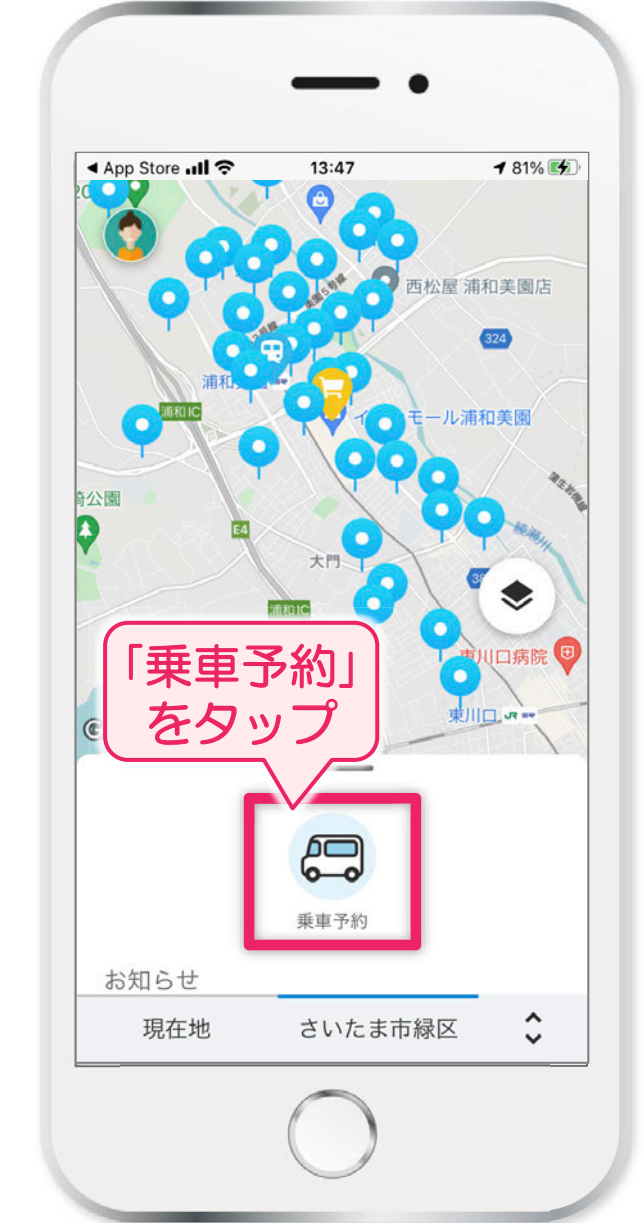

スマホアプリでの乗車予約等手順

#### みそのREDタクシー

## ③行きたい降車場所を選択【A:キーワード検索し選択する場合】

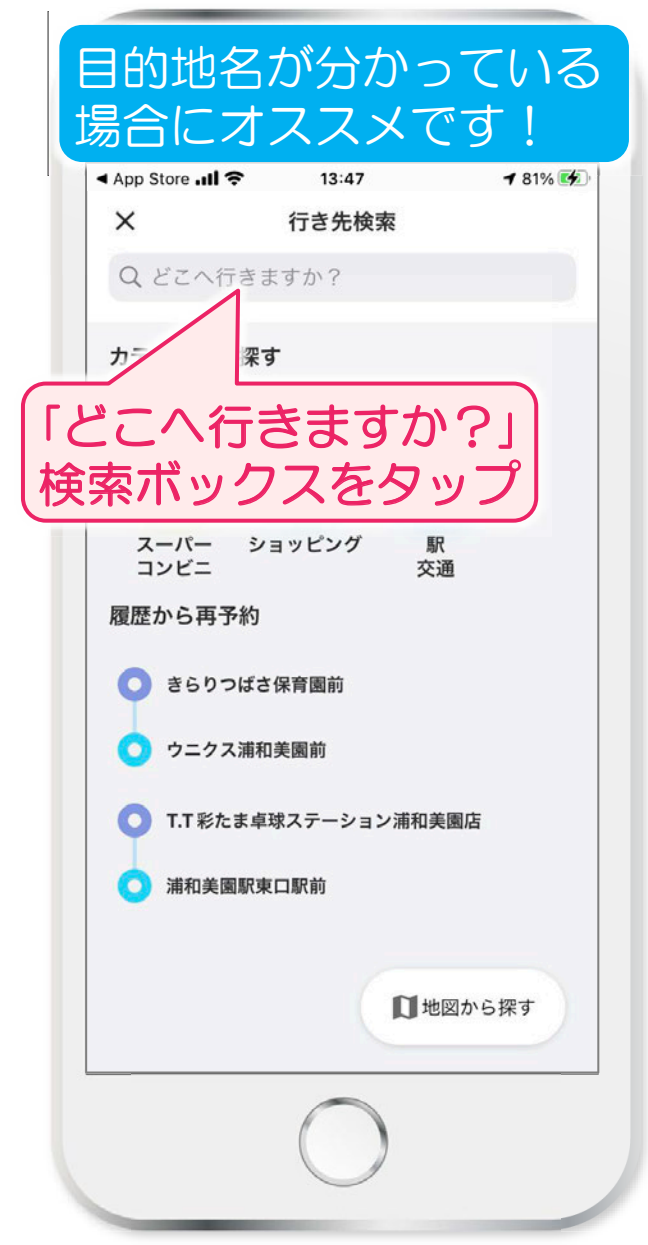

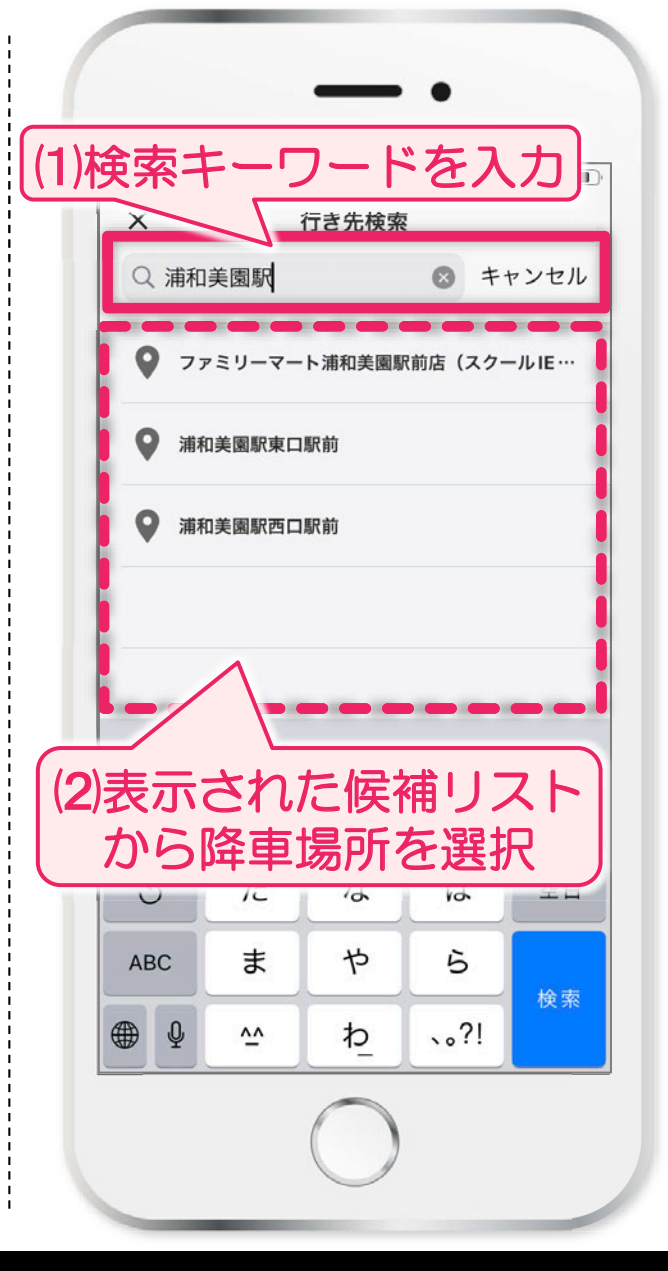

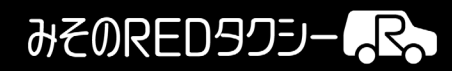

## ③行きたい降車場所を選択【B:カテゴリから選択する場合】

#### 目的地は明確には決まっ ていないけど、 やりたいことが決まって いる時にオススメ!

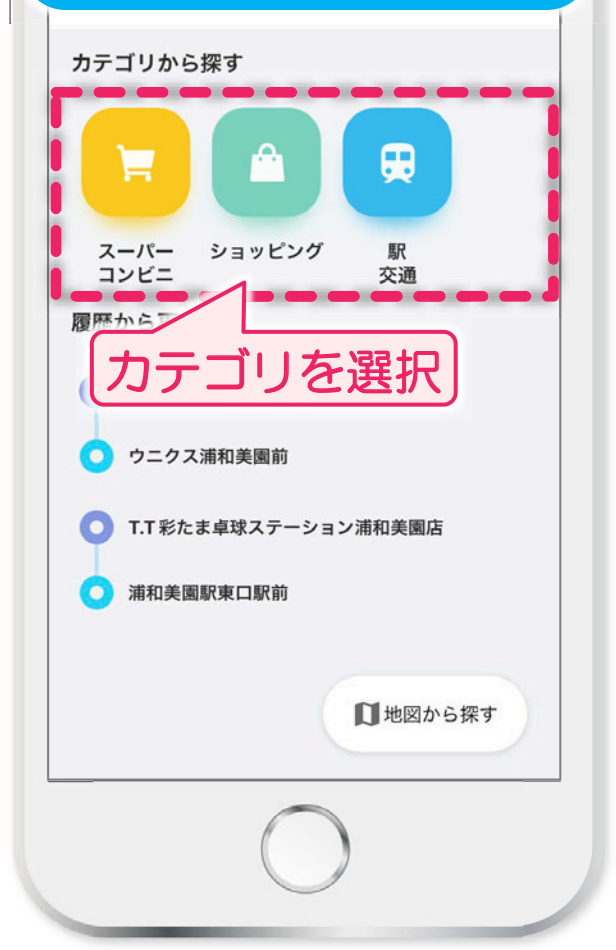

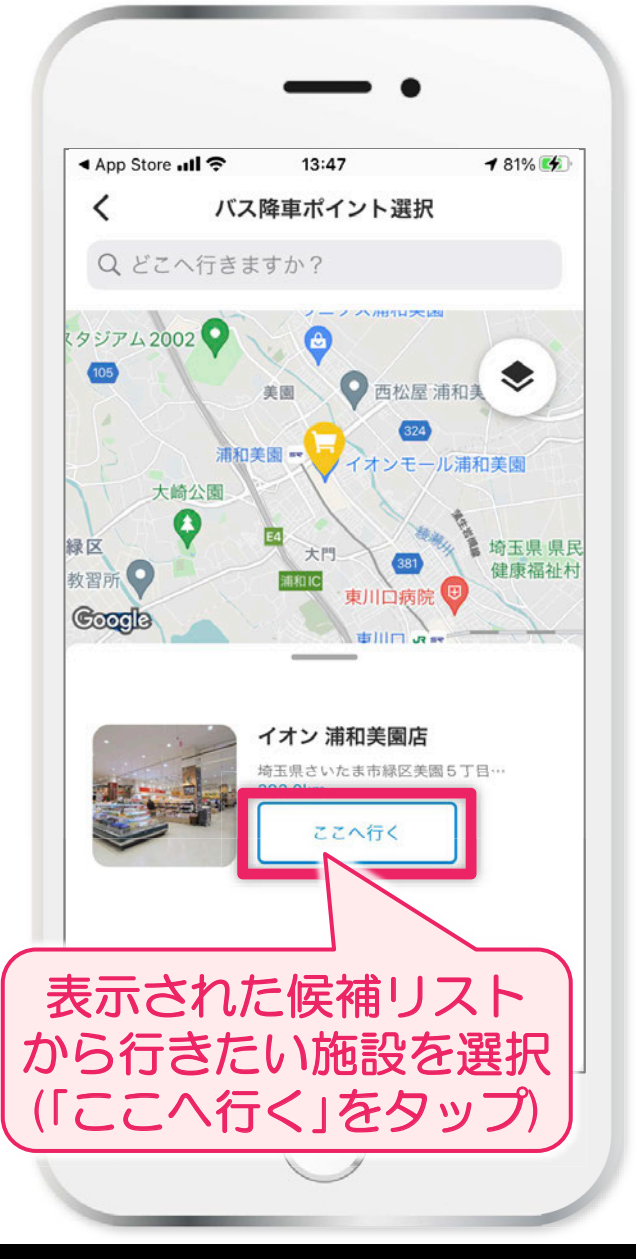

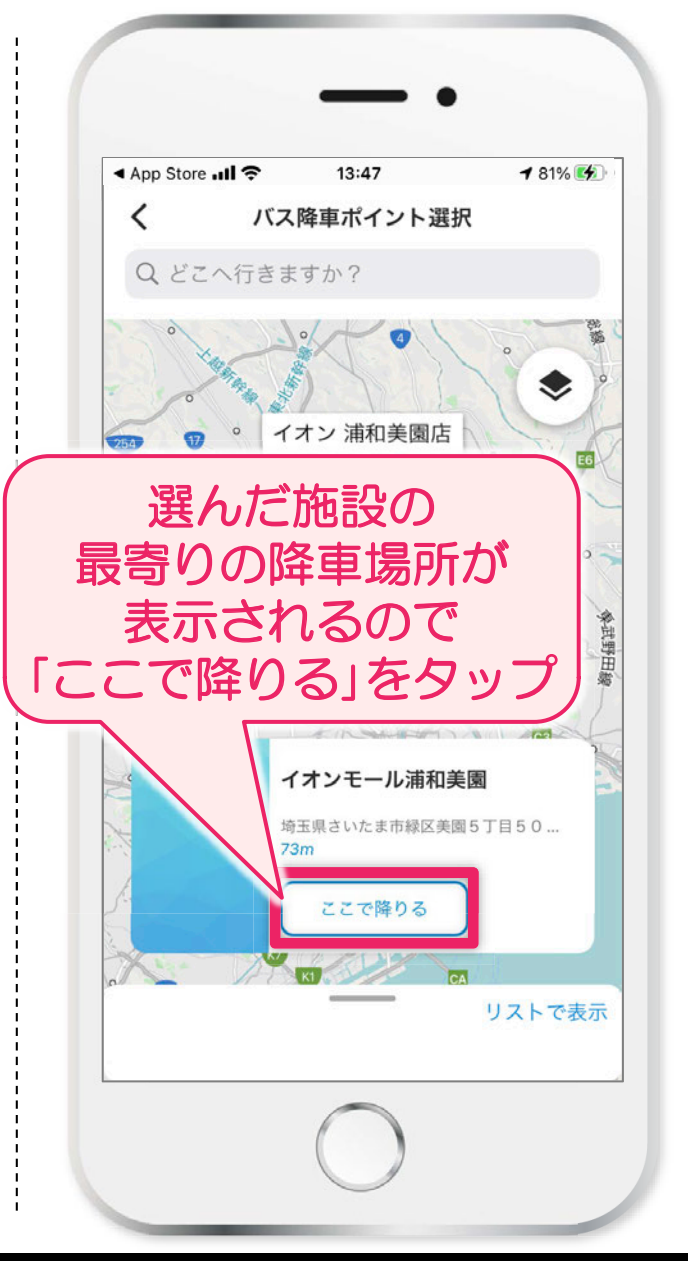

みそのREDタクシー

### ③行きたい降車場所を選択【C:予約履歴から選択する場合】

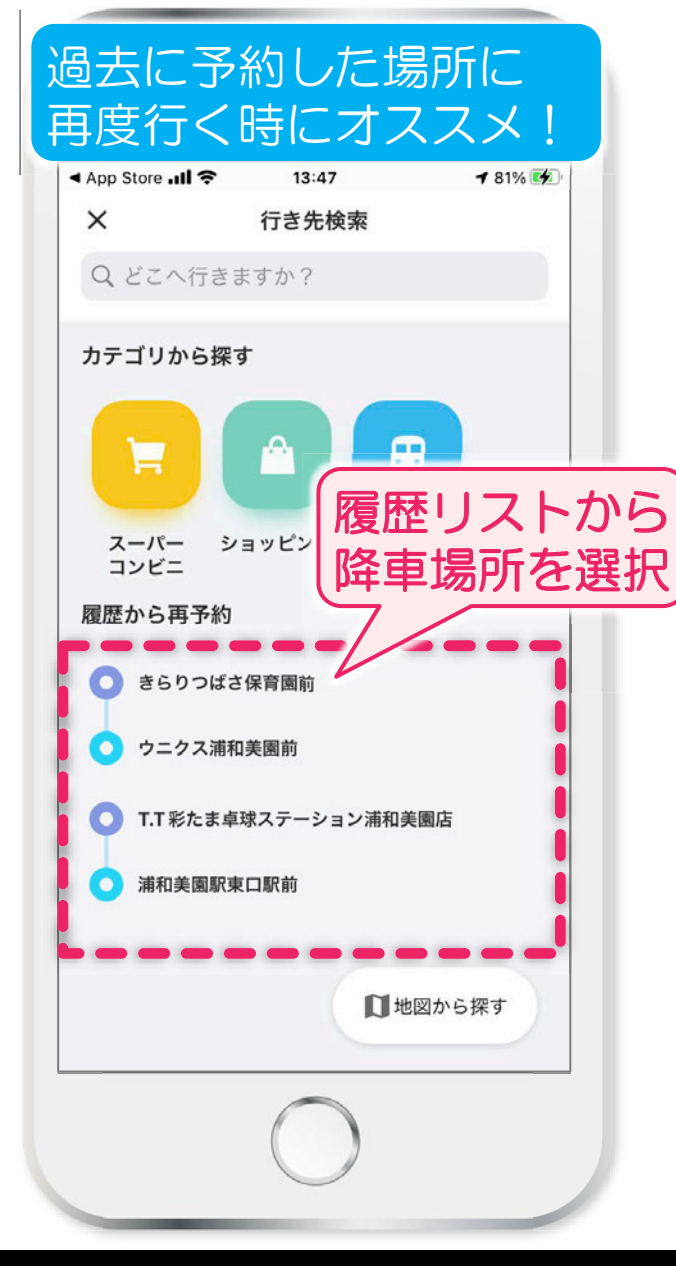

みそのREDタクシー

### ③行きたい降車場所を選択【D:地図から選択する場合】

#### 目的地名がわからないけ ど、どこにあるか地図上 でわかる時にオススメ!

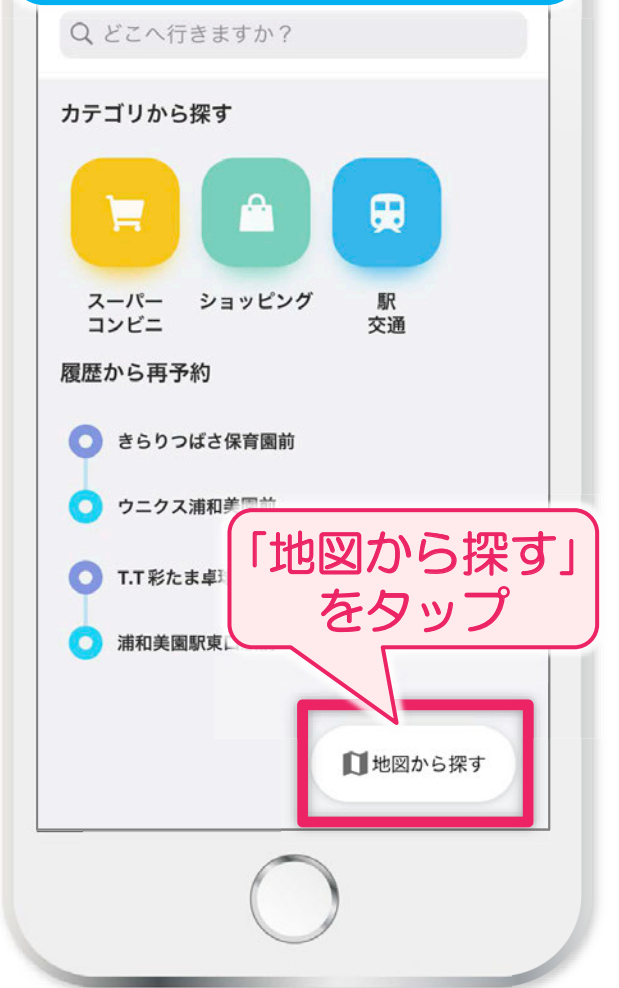

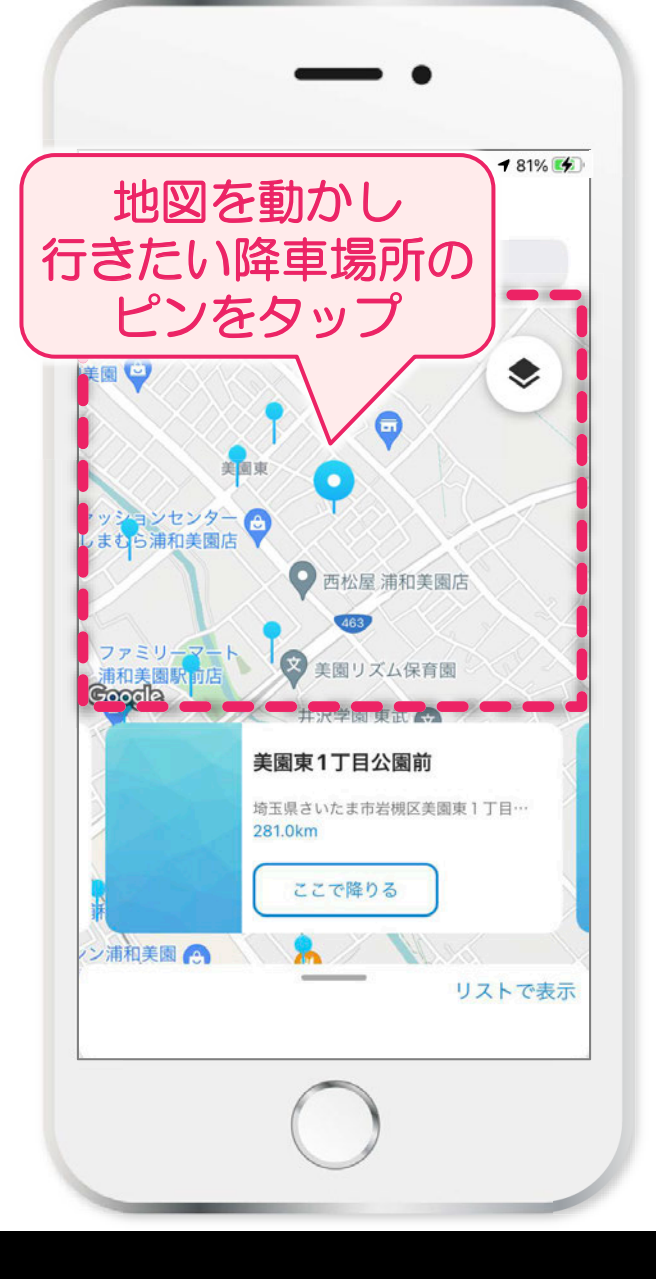

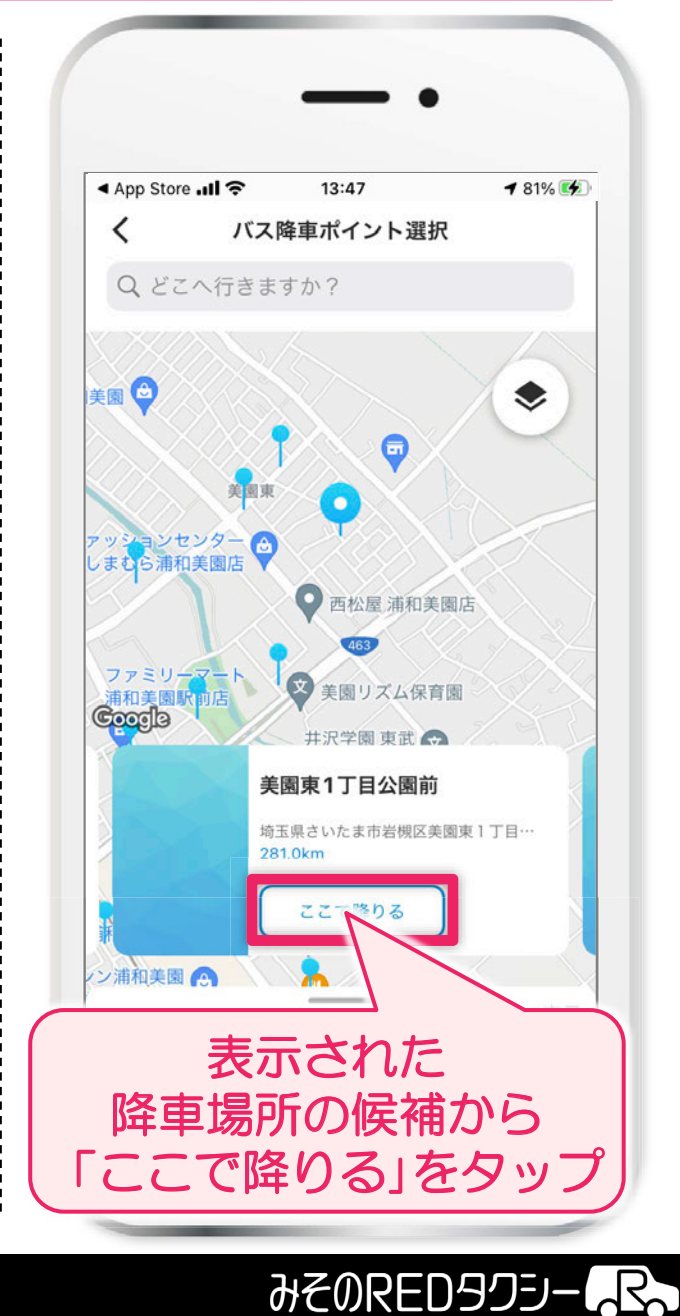

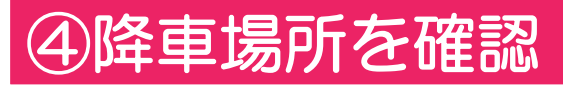

### >⑤乗車場所を確認

## ⑥乗車日時を入力

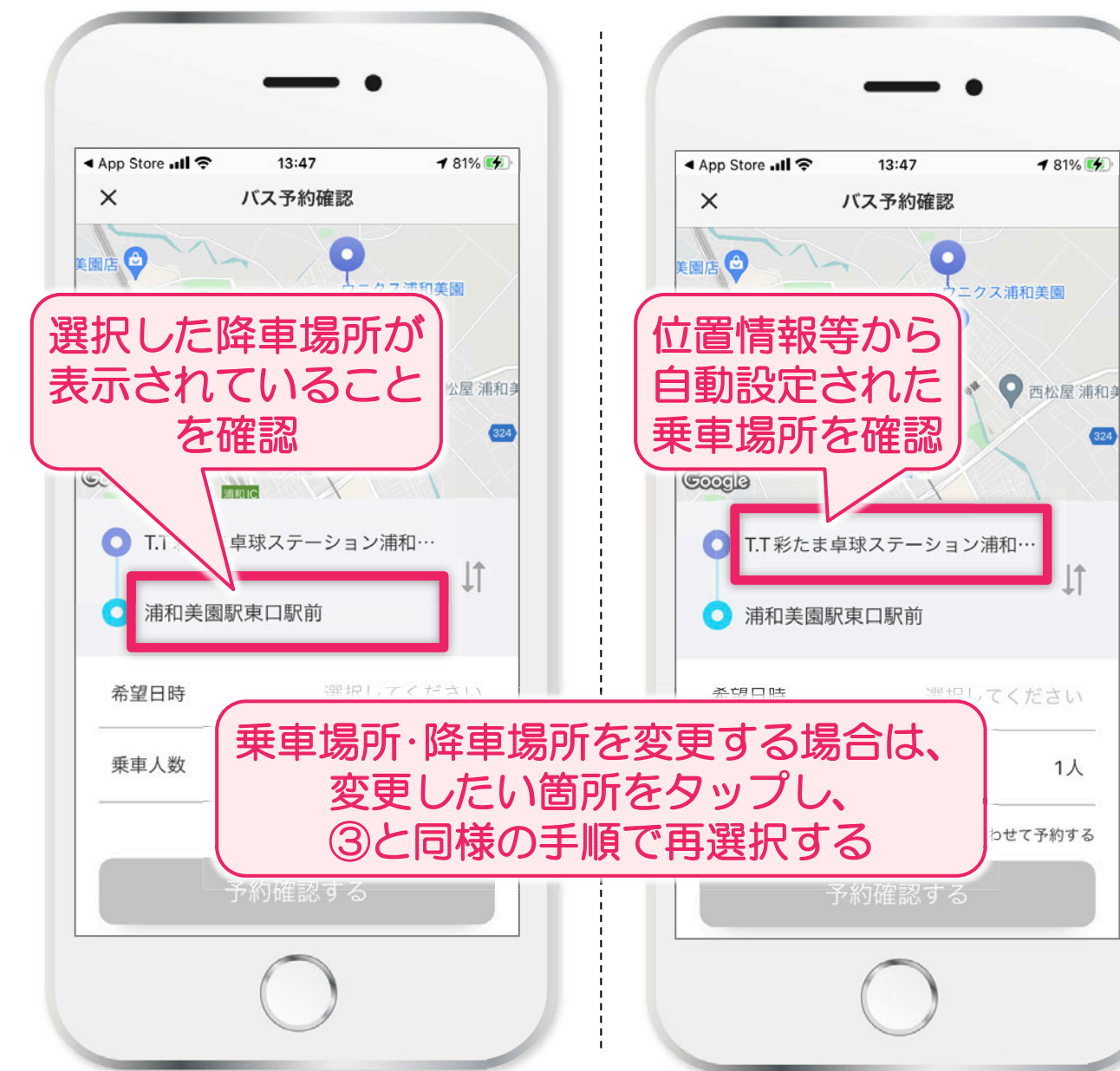

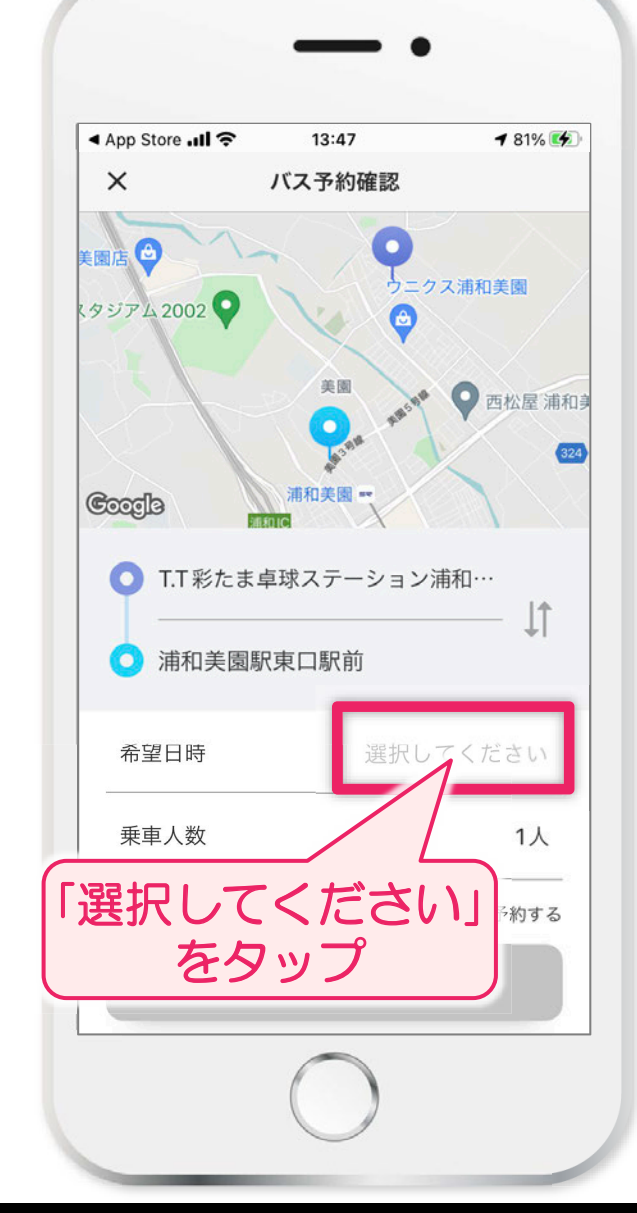

スマホアプリでの乗車予約等手順

#### みそのREDタクシー

### ⑥乗車日時を入力

### >⑦乗車人数を入力

## ⑧希望の便を選択

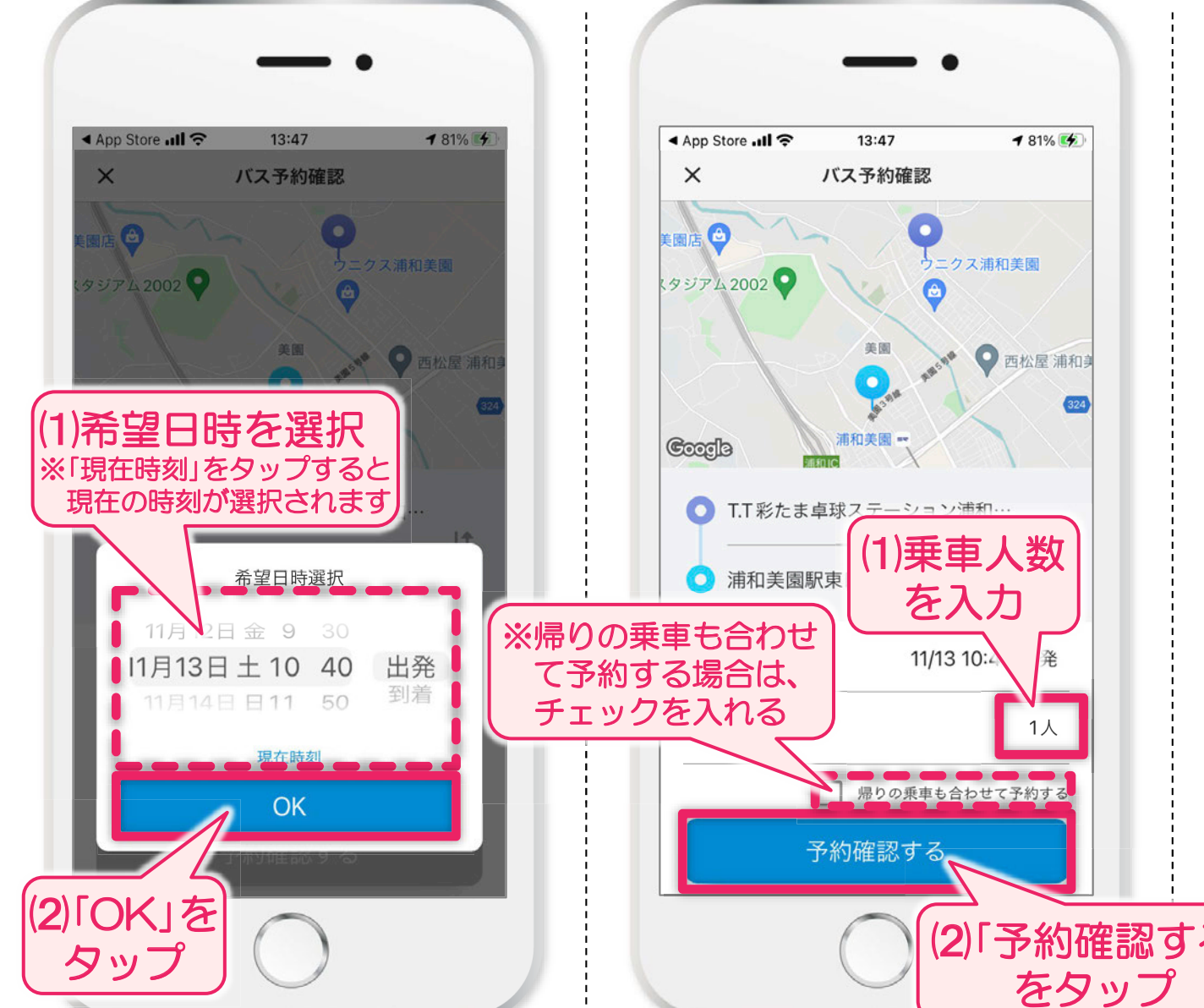

他の予約状況等に応じて、前段で入力 した場所とは別の近隣乗降場所が候補 に挙がる場合もございます。

| App Store 📶 🗢      | 13:47                                        | 🕈 81% 📢 |
|--------------------|----------------------------------------------|---------|
| ×                  | 予約便候補                                        |         |
|                    |                                              |         |
| ご乗車に               | なる便を選択してく                                    | ださい     |
| 11月13日 10:40       | 0出発                                          |         |
|                    | ДЛ                                           |         |
| 10:40 → 10:52      | 2                                            |         |
| T.T彩たま卓球ステ<br>車口駅前 | ーション浦和美園店 - 3                                | 甫和美園駅 💿 |
| トライアル みその          | RED 1号車                                      |         |
|                    |                                              |         |
|                    |                                              |         |
|                    | (1)候補!                                       | リストカ    |
|                    | 冬世まる                                         | こうちょう   |
|                    | (布奎9る                                        | ) 史 ど   |
|                    |                                              |         |
|                    |                                              |         |
|                    |                                              |         |
|                    |                                              |         |
|                    |                                              |         |
|                    |                                              |         |
|                    |                                              |         |
|                    |                                              |         |
|                    | <b>●●●●</b> ●                                |         |
|                    | <b>・</b> ・ ・ ・ ・ ・ ・ ・ ・ ・ ・ ・ ・ ・ ・ ・ ・ ・ ・ |         |
|                    | 決定する                                         |         |
|                    | <sup>決定する</sup>                              | する」を    |
|                    | <sub>決定する</sub>                              | する」を    |

スマホアプリでの乗車予約等手順

#### みそのREDタクシー

## ⑨予約を確定

## >⑪予約完了

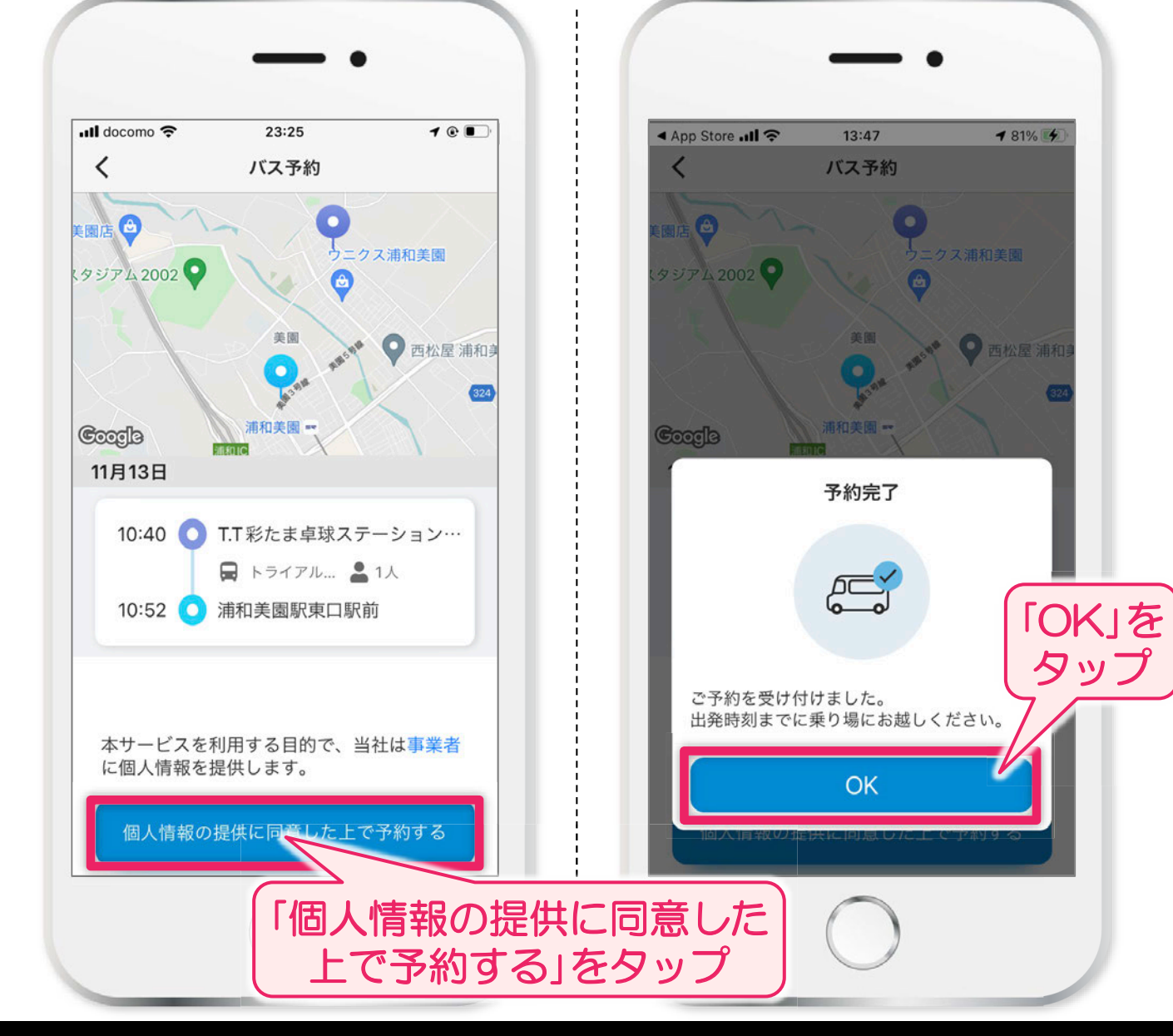

みそのREDタクシー

# 予約内容を確認する場合 (予約キャンセルする場合)

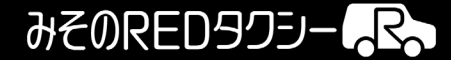

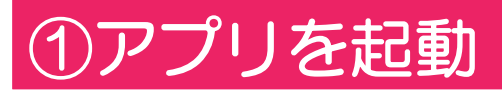

### >②予約一覧を表示

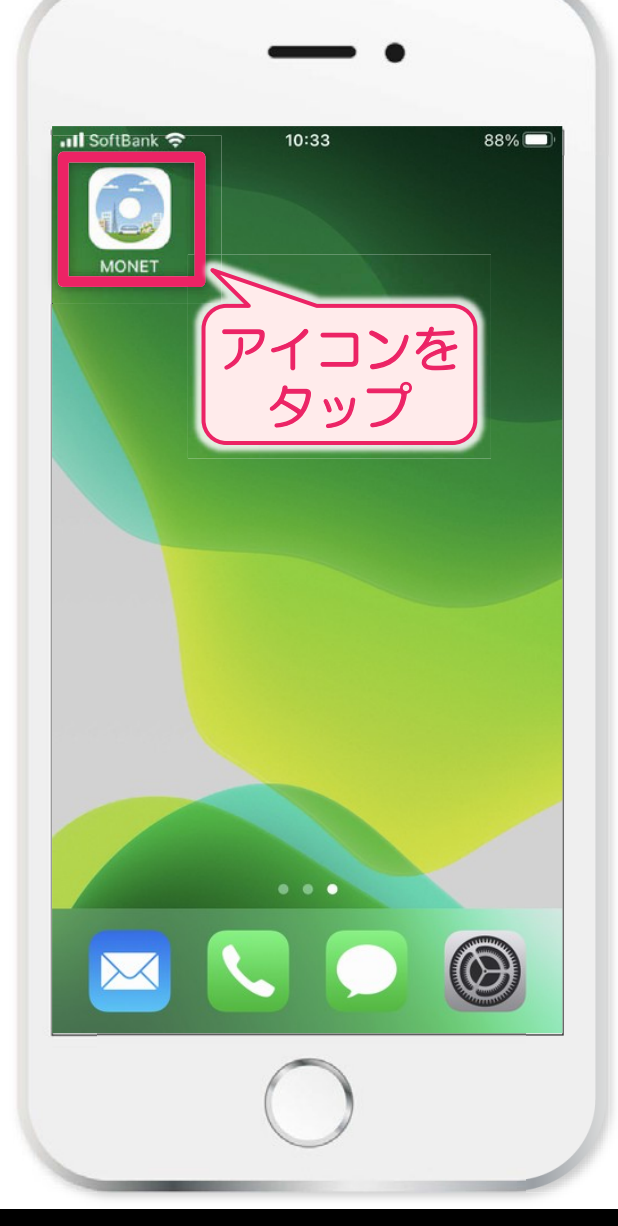

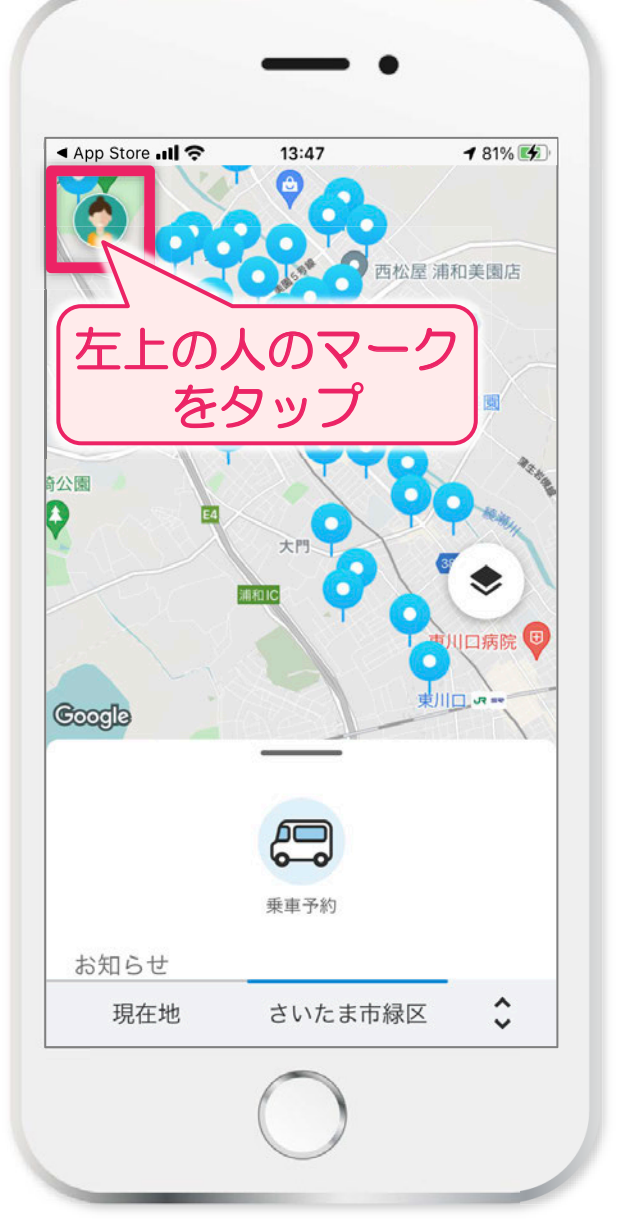

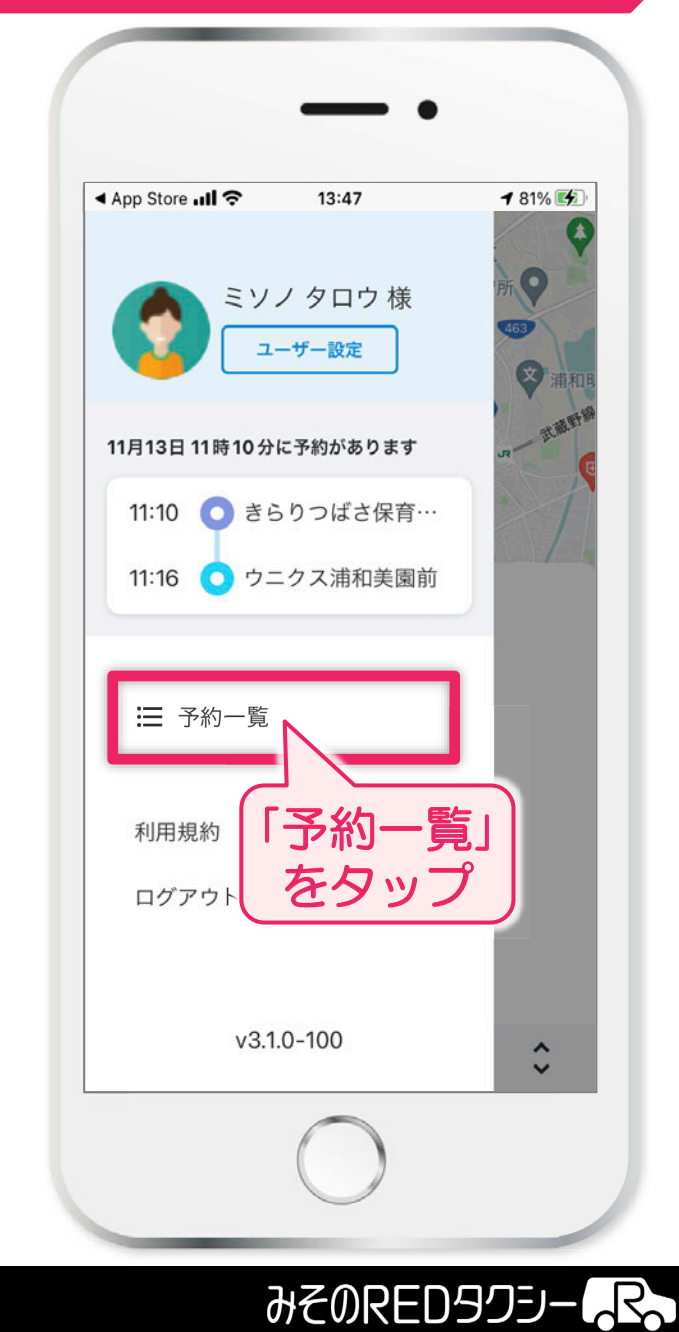

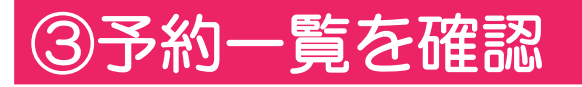

### >④予約をキャンセルする場合

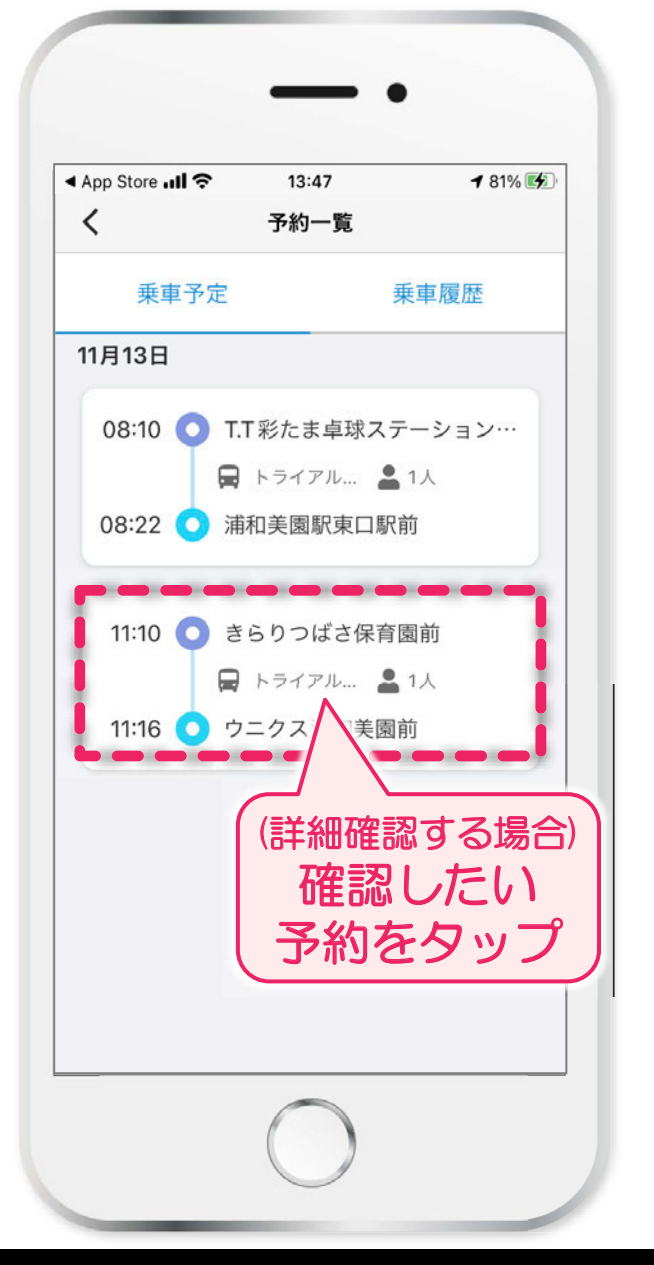

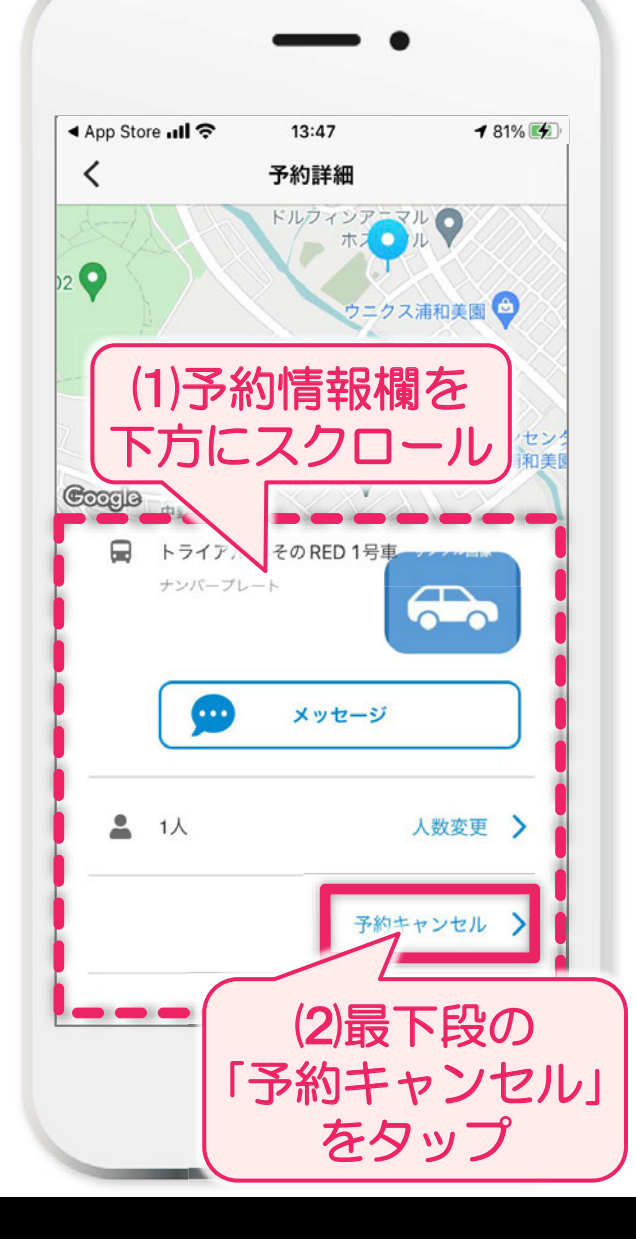

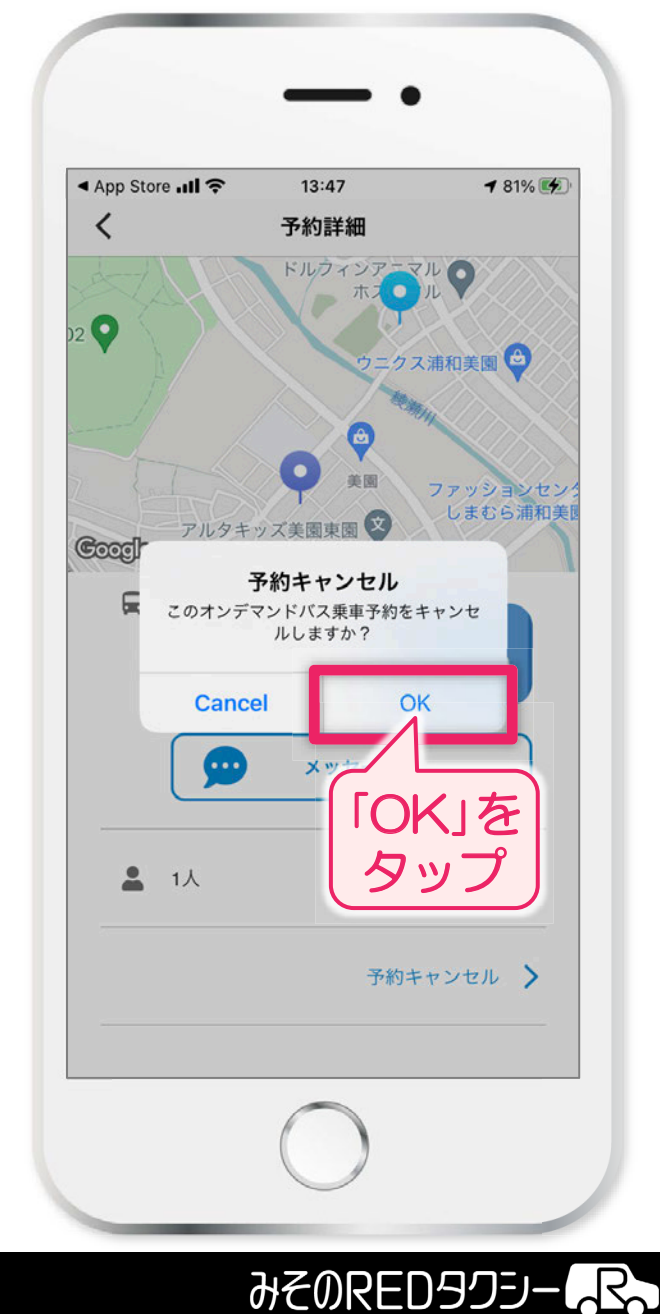